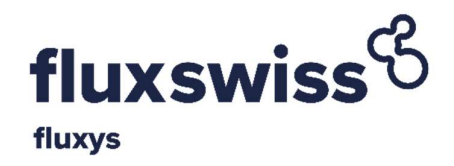

# **Reverse Flow Shipper Manual**

# Applicable to

# **Reverse Flow Transportation Contracts**

# signed before 1 January 2018

Version: July 2020

Applicable to Reverse Flow Transportation Contacts, i.e. contracts on the routes Passo Gries – Wallbach and Passo Gries – Oltingue, signed before 1 January 2018.

# Contents

| 1.  | INTRODUCTION                                                       | 2   |
|-----|--------------------------------------------------------------------|-----|
| 1.1 | Purpose                                                            | 2   |
| 1.2 | Prerequisites                                                      | 2   |
| 1.3 | Conventions                                                        | 2   |
| 2.  | REGISTRATION                                                       | 3   |
| 3.  | AUTHENTICATION                                                     | 5   |
| 4.  | NOMINATION MODULE                                                  | 6   |
| 4.1 | Nominations Overview                                               | 7   |
| 4.2 | Nomination Detail                                                  | 9   |
| 4.3 | Nomination History                                                 | 11  |
| 4.4 | Register Nomination                                                | 13  |
| 4.4 | .1 Single nomination                                               | 13  |
| 4.4 | .2 Register nomination for a period                                | 16  |
| 5.  | CONTRACT MODULE                                                    | 19  |
| 5.1 | Contract Overview                                                  | 20  |
| 5.2 | Contract Detail                                                    | 21  |
| 6.  | CONTACT INFORMATION MODULE                                         | 23  |
| 7.  | MASTER DATA MODULE                                                 | 25  |
| 8.  | NOMINATION PROCEDURE                                               | .27 |
| 8.1 | Communication between Carrier and Shipper                          | 27  |
| 8.2 | Nomination Program                                                 | 27  |
| 8.3 | Program Consistency                                                | 27  |
| 8.4 | Matching                                                           | 27  |
| 8.5 | Deadline for Nomination                                            | 28  |
| 8.6 | Alternative Transit Program                                        | 29  |
| 9.  | REDUCTION OF THE COMMITTED RF TRANSPORTATION CAPACITY              | 30  |
| 9.1 | Capacity reductions during Force Majeure and Maintenances          | 30  |
| 9.2 | Nomination curtailment                                             | 30  |
| 9.3 | Capacity reductions on upstream and/or downstream Pipeline Systems | 30  |
| 10. | DEFINITIONS                                                        | 31  |
| 11. | TECHNICAL PROBLEMS                                                 | 32  |

# 1. Introduction

#### 1.1 Purpose

This Reverse Flow Shipper Manual ("RF Shipper Manual") as the operating manual containing all the instructions necessary to the Shipper to obtain the Reverse Flow Transportation Service as defined in the Reverse Flow Transportation Contract. This RF Shipper Manual is applicable to FluxSwiss' Shippers who entered into Reverse Flow Transportation Contracts before 1 January 2018 (excluding any Capacity Reservation and Transit Services Agreement) and describes:

- The functionalities of the FluxSwiss nomination portal GFMLite ("Extranet").
- The nomination procedure.
- The reduction of the Committed RF Transportation Capacity.

Shippers should comply with the prerequisites described in the next paragraph.

#### **1.2** Prerequisites

- The site is currently supported on Internet Explorer 11 (IE 11), Chrome (version 54.0.2840.71 m) and Firefox (version 49.0.1). The support on updated versions of browsers will be notified.
- JavaScript must be enabled. This enhances the user experience.
- SSL 3.0 must be enabled for security reasons.
- The Shipper must be registered and authenticated.

## **1.3** Conventions

The following conventions apply throughout the Fluxswiss Extranet:

- Gas nominations for injections into the Swiss grid are always positive.
- Gas nominations for withdrawals from the Swiss transport grid are always negative.
- Integers are always separated from digitals by a comma (',') whereas the digit ('.') is used as 1000 separator.
- By default, nomination quantities are displayed in the energy unit kWh.

## 2. Registration

Before being able to access the Extranet the Shipper must have received a User name and a Password from FluxSwiss. This happens via an e-mail sent to the Shipper.

The Extranet can be accessed via the site which can be found here:

https://extranet.fluxswiss.com

|                                       | FEONDWISS ENTRANET |
|---------------------------------------|--------------------|
| OG ON TO GFMLITE                      |                    |
| <sup>p</sup> lease enter your user na | me and password.   |
| User name                             |                    |
| Dassword                              |                    |
| Fassword                              |                    |

Contact: FluxSwiss dispatching - 0044 (0) 845 164 5079

#### Authentication screen

The first time the Shipper opens the online Extranet site, he must enter the given User name and Password. If this combination is correct, the user will be prompted to change their password on the 'change password screen' shown below. The new password must comply with several rules, which are indicated on the right of the screen. Once the Password has been changed the Shipper will receive an email notifying him of this.. The Password can then be used going forwards.

In case no e-mail arrives, please contact FluxSwiss to modify the e-mail address. (Contact information can be found in section 'Technical problems' at the end of this document.)

| fluxswiss Gluxswiss extranet                                 | Shipper Name: Shipper Code: User Name: ITGUARD                                                                                                    |
|--------------------------------------------------------------|----------------------------------------------------------------------------------------------------|
| Change Password                                              |                                                                                                    |
| LOG ON                                                       | PASSWORD POLICY                                                                                                    |
| Use the form below to change your password. Current password | <ul> <li>Passwords must be different from the previous one</li> <li>Passwords will contain at least (1) upper case letter</li> <li>Passwords will contain at least (1) upper case letter</li> </ul> |
| New password                                                 | <ul> <li>Passwords will contain at least (1) number or special character</li> <li>Passwords will contain at least (6) characters in length</li> </ul>                                               |
| Confirm new password                                         | <ul> <li>Fashiolds mit contain at least (of characters in tengar</li> </ul>                                                                                                    |
| Change Password                                              |                                                                                                    |

Change Password screen – used in the registration process

## 3. Authentication

After registration, the Shipper can access the website if authenticated. In order to be authenticated, the Shipper must fill in his User name and his Password (that was changed during registration). Click the Log On button.

When the correct combination of User name and Password is provided, the Shipper is transferred to Extranet . If any of these conditions are not met, the reason will be shown in red.

| fluxys                                 | FLUXSWISS EXTRANET |
|----------------------------------------|--------------------|
| OG ON TO GFMLITE                       |                    |
| lease enter your user nan<br>Jser name | ne and password.   |
| Password                               |                    |
|                                        |                    |

Contact: FluxSwiss dispatching - 0044 (0) 845 164 5079

#### Authentication screen

Once registered and authenticated the Shipper will be taken to the Home screen after logging in. From here the Shipper will be able to access the following modules;

- Nominations
- Contracts
- Contact Information
- Master Data

# 4. Nomination Module

| fluxy                | uxswis         | <b>s</b> उ          | FLUXSWISS EXTRA       | NET         |   | Shipper Name: | Shipper Code: | Change Password   😂 Log Off |
|----------------------|----------------|---------------------|-----------------------|-------------|---|---------------|---------------|-----------------------------|
| Home                 | Nominations    | Contracts           | s Contact Information | Master Data |   |               |               |                             |
|                      | Nominations O  | verview             | <u> </u>              |             | 1 | <br>          |               |                             |
| Contact: <u>Fluc</u> | Register Nomin | nation <sup>1</sup> | 5079                  |             |   |               |               |                             |
|                      |                |                     |                       |             |   |               |               |                             |

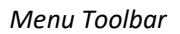

The Shipper can access this module via the toolbar menu at the top. By hovering over the Nominations menu, the Shipper is presented with two sub menus; Nominations Overview and Register Nomination.

Via the Nominations Overview screen the Shipper can look up their latest nominations as well as their nominations over a date range of 31 days or less. He then also has the possibility to view all the nominations that he made on a specific Gas Day for a specific contract.

Via the Register Nomination screen the Shipper has the possibility to register a new nomination.

These screens are explained in further detail in the following chapters.

### 4.1 Nominations Overview

| Home      | Nominatio  | ons Contra | acts Con  | tact Information | Master Data           |                    |   |                   |   |           |    |                     |
|-----------|------------|------------|-----------|------------------|-----------------------|--------------------|---|-------------------|---|-----------|----|---------------------|
| Nomina    | tions O    | verview    |           |                  |                       |                    |   |                   |   |           |    |                     |
| NOMINA    | TION FILTE | R          |           |                  |                       |                    |   |                   |   |           |    |                     |
| Start Gas | Day        | 01/11/2016 |           |                  |                       |                    |   |                   |   |           |    |                     |
| End Gas   | Day        | 12/11/2016 |           |                  |                       |                    |   |                   |   |           | ٩  | Find Nominations    |
| Action    | ¢ Gas D    | ıy ¢       | Contract  | ¢                | Path                  | \$<br>Source (kWh) | ¢ | Destination (kWh) | ¢ | Confirmed | \$ | Registration Time 🕈 |
| 0         | 01/11/     | 2016       | C_EH2TEST | r                | Wallbach - PassoGries | 1.008.000          |   | -1.008.000        |   |           |    | 13/10/2016 9:59:31  |
| 0         | 02/11/     | 2016       | C_EH2TEST | r                | Wallbach - PassoGries | 750                |   | -750              |   |           |    | 17/10/2016 13:07:11 |
| 0         | 03/11      | 2016       | C_EH2TEST | r                | Wallbach - PassoGries | 4.800              |   | -4.800            |   |           |    | 17/10/2016 13:10:16 |
| 0         | 05/11/     | 2016       | C_EH2TEST | r                | Wallbach - PassoGries | 9.600              |   | -9.600            |   |           |    | 17/10/2016 13:09:05 |
| 0         | 12/11      | 2016       | C_EH2TEST | r                | Wallbach - PassoGries | 2.300.000          |   | -2.300.000        |   |           |    | 17/10/2016 13:11:24 |

#### Nominations Overview screen

On opening the current and next Gas Day will be selected by default. The shipper can change this to the required date range of the nominations they want to view (up to 31 days at a time). .. Pressing 'Find Nominations' will then display the nominations within that date range.

| Filter        | Description                                      |
|---------------|--------------------------------------------------|
| Start Gas Day | MANDATORY – the beginning of the Gas Day period. |
| End Gas Day   | MANDATORY – the end of the Gas Day period.       |

The latest nominations made for the specified filter will then be displayed. Not all registered nominations are shown, only the most recent ones for the Gas days selected.

In order to view the details of a nomination, the Shipper must click on a row in the table. This will navigate the Shipper to the Nomination Detail screen.

| Field       | Description                                                      |
|-------------|------------------------------------------------------------------|
| Action      | Navigates to the detail of the nomination upon clicking the row. |
| Gas Day     | Gas Day for which the nomination is made.                        |
| Contract    | Contract for which the nomination is made.                       |
| Path        | Path for which the nomination is made.                           |
| Source      | The total capacity that will enter the Delivery point.           |
| Destination | The total capacity that will leave the Redelivery point.         |
| Confirmed   | Indicates whether the nomination has been confirmed or not.      |

| <b>Registration Time</b> | The date and time (local time) at which the nomination was |
|--------------------------|------------------------------------------------------------|
|                          | received by FluxSwiss.                                     |

### 4.2 Nomination Detail

| Homo Nominations (                                                      | Contracts Contact Informa                      | tion Master Data                                                 | 1                                                            |                                    |                                    |                                 |                                  |                                  |        |
|-------------------------------------------------------------------------|------------------------------------------------|------------------------------------------------------------------|--------------------------------------------------------------|------------------------------------|------------------------------------|---------------------------------|----------------------------------|----------------------------------|--------|
| Home Hommadons V                                                        | contracts contact morma                        | tion master bata                                                 |                                                              |                                    |                                    |                                 |                                  |                                  | -      |
| omination detail                                                        |                                                |                                                                  |                                                              |                                    |                                    | Version 1/1 () View             | History + Retur                  | n to Nomination Ov               | erviev |
| NOMINATION                                                              |                                                |                                                                  |                                                              |                                    |                                    |                                 |                                  |                                  |        |
| Gas Day 19/03/2020                                                      | Fuel                                           | Gas Correction                                                   |                                                              | Firmness Lo                        | evel Firm                          |                                 | Total Subscribed                 | 24 000 000                       |        |
| Path Wallbach - PassoG                                                  | ries Fuel                                      | Gas Perc. (%)                                                    | 0,00                                                         | Contract Ty                        | rpe Primario                       |                                 | Daily Capacity (k                | wh)                              |        |
| Contract C_EH2TEST                                                      | Ren                                            | omination Perc. (%)                                              | 100,00                                                       | Status                             | NOMINATE                           | )                               | (kWh/Nm3)                        | 11,37                            |        |
| hipper                                                                  | Quantity (kWh/day)                             | Copy values to (                                                 | end when editing<br>2 (07:00 - 08:00)                        | 3 (08:00 - 09:00)                  | 4 (09:00 - 10:00)                  | 5 (10:00 - 11:00)               | 6 (11:00 - 12:00)                | 7 (12:00 - 13:00)                |        |
| Shipper<br>SOURCE                                                       | Quantity (kWh/day)                             | Copy values to (<br>1 (06:00 - 07:00)                            | end when editing<br>2 (07:00 - 08:00)                        | 3 (08:00 - 09:00)                  | 4 (09:00 - 10:00)                  | 5 (10:00 - 11:00)               | 6 (11:00 - 12:00)                | 7 (12:00 - 13:00)                | 8 (1   |
| Shipper<br>SOURCE<br>E2EOGE                                             | Quantity (kWh/day)                             | Copy values to (<br>1 (06:00 - 07:00)                            | end when editing<br>2 (07:00 - 08:00)<br>100                 | 3 (08:00 - 09:00)                  | 4 (09:00 - 10:00)                  | 5 (10:00 - 11:00)<br>100        | 6 (11:00 - 12:00)<br>100         | 7 (12:00 - 13:00)<br>100         | 8 (1   |
| Shipper<br>SOURCE<br>Z2EOGE<br>Result                                   | Quantity (kWh/day)                             | Copy values to 4 1 (06:00 - 07:00) 100                           | end when editing<br>2 (07:00 - 08:00)<br>100                 | 3 (08:00 - 09:00)                  | 4 (09:00 - 10:00)                  | 5 (10:00 - 11:00)               | 6 (11:00 - 12:00)<br>100         | 7 (12:00 - 13:00)                | 8 (1   |
| Shipper<br>SOURCE<br>E2EOGE<br>Result<br>DESTINATION                    | Quantity (kWh/day)<br>2 400<br>2 400           | Copy values to a<br>1 (06:00 - 07:00)<br>100<br>100              | end when editing<br>2 (07:00 - 08:00)<br>100                 | 3 (08:00 - 09:09)<br>100           | 4 (09:00 - 10:00)<br>100           | 5 (10:00 - 11:00)<br>100        | 6 (11:00 - 12:00)<br>100         | 7 (12:00 - 13:00)<br>100         | 8 (1   |
| Shipper<br>SOURCE<br>E2EOGE<br>Result<br>DESTINATION<br>E2ESINAM        | Quantity (kWh/day)<br>2 400<br>2 400<br>-2 400 | Copy values to a<br>1 (06:00 - 07:00)<br>100<br>100<br>-100      | end when editing<br>2 (07:00 - 08:00)<br>100<br>100<br>- 100 | 3 (08:00 - 09:00)<br>100<br>-100   | 4 (09:00 - 10:00)<br>100<br>-100   | 5 (10:00 - 11:00)<br>100<br>100 | 6 (11:00 - 12:00)<br>100<br>-100 | 7 (12:00 - 13:00)<br>100<br>-100 | 8 (1   |
| Shipper<br>SOURCE<br>E2EOGE<br>Result<br>DESTINATION<br>E2ESNAM<br>Fuel | Quantity (kWh/day)<br>2 400<br>2 400<br>0<br>0 | Copy values to 1 (06:00 - 07:00) 1 (06:00 - 07:00) 100 100 100 0 | end when editing<br>2 (07:00 - 08:00)<br>100<br>0            | 3 (08-00 - 09-00)<br>100<br>0<br>0 | 4 (09:00 - 10:00)<br>100<br>0<br>0 | 5 (10:00 - 11:00)<br>100<br>0   | 6 (11:00 - 12:00)<br>100<br>0    | 7 (12:00 - 13:00)<br>100<br>0    | 8 (1   |

Contact: FluxSwiss dispatching - 0044 (0) 845 164 5079

#### Nomination Detail screen

The Shipper navigates to this screen either by clicking on a row in the Nomination Overview screen, in which case he will see the most recent nomination, or, by clicking on a row in the Nomination History screen, in which case he will see the selected version of the nomination.

The shipper will see in the upper section of the screen the Gas Day and Contract information relevant to the nomination. In the bottom section of the screen the Nomination Details are displayed containing the source and destination Shipper Codes as well as the actual hourly values of the nomination. The Shipper can inspect all the gas hours of the Gas Day by dragging the horizontal scrollbar from left to right or vice versa.

To change the version of the nomination the Shipper must click on the View History link which will open the Nomination History Screen.

| Field               | Description                                                                                                    |
|---------------------|----------------------------------------------------------------------------------------------------|
| Gas Day             | Gas Day for which the nomination is made.                                                                                              |
| Path                | Transit route for which the nomination is made.                                                                                        |
| Contract            | Contract Code for which the nomination is made.                                                                                        |
| Fuel Gas Correction | Indicates if the fuel gas advances, calculated during the nomination process, are corrected during the allocation and billing process. |
| Fuel Gas Percentage | Defines by how much the amount of gas at the redelivery point<br>is decreased compared to the amount of gas at the delivery            |

|                                    | point to compensate for the fuel gas.                                                                                                    |
|------------------------------------|----------------------------------------------------------------------------------------------------|
| Renomination Percentage            | Not applicable (unless separately and explicitly agreed with Carrier).                                                                                                    |
| Firmness Level                     | Defines the order in which nominated quantities are reduced in case the total sum of nominations exceed the available capacity.                                                                                                    |
| Contract Type                      | Sort of Contract needed for the allocation process.                                                                                                    |
| Status                             | This is either Nominated or Confirmed.                                                                                                    |
| Total Subscribed Daily<br>Capacity | Maximum quantity that can be nominated via the Contract for the selected Gas Day.                                                                                                    |
| Estimated GCV                      | Defines the GCV at a particular Network Point for a certain<br>period in order to be able to convert volume amounts into<br>energy amounts or vice versa. For backhaul contracts the<br>Estimated GCV of the redelivery point is used. |
| Shipper                            | Contains the Shipper Codes for the details of the nomination.                                                                                                    |
| Quantity per Gas Day               | Contains the quantity per Nomination Detail per Gas Day.                                                                                                    |
| Quantity per gas hour              | Contains the quantity per Nomination Detail per gas hour of the selected Gas Day.                                                                                                    |
| Fuel                               | Contains the quantity that will be used as fuel gas.                                                                                                    |
| Version                            | The version of the nomination. The most recent version has the highest number.                                                                                                    |
| Result                             | Contains the daily and hourly quantities of the total quantity for<br>the source or destination details of the nomination.                                                                                                    |

## 4.3 Nomination History

| fluxy    | axswiss <sup>&amp;</sup> | FLUXSWISS EXTRANET              |        |                | Shipper Name | : Test E2E shipper | <u>Change</u> Shipper Code: TESTE2E | Password Inthe Log Off |
|----------|--------------------------|---------------------------------|--------|----------------|--------------|--------------------|-------------------------------------|------------------------|
| Home     | Nominations Contracts    | Contact Information Master Data |        |                |              |                    |                                     |                        |
| History  |                          |                                 |        |                |              |                    |                                     |                        |
| NOMINAT  | ГІОН                     |                                 |        |                |              |                    |                                     |                        |
| Gas Day  | 19/03/2020               | Fuel Gas Correction             |        | Firmness Level | Firm         | To                 | tal Subscribed 240                  | 000 000                |
| Path     | Wallbach - PassoGries    | Fuel Gas Perc. (%) 0,00         |        | Contract Type  | Primario     | Da                 | Daily Capacity (kWh)                |                        |
| Contract | C_EH2TEST                | Renomination Perc. (%)          | 100,00 | Status         | NOMINATED    | Es<br>(k)          | Wh/Nm3)                             | 57                     |
|          | Version                  | Registration Time               |        | Source (kWh)   |              | Destination (kWh)  |                                     | Confirmed              |
| 0        | 3                        | 18/03/2020 15:02:14             |        | 24 000         |              | -24 000            |                                     | ×                      |
| 0        | 2                        | 18/03/2020 15:01:42             |        | 4 800          |              | -4 800             |                                     | ×                      |
| 0        | 1                        | 18/03/2020 15:00:15             |        | 2 400          |              | -2 400             |                                     | ×                      |

Contact: FluxSwiss dispatching - 0044 (0) 845 164 5079

Nomination History screen

In order to access this screen the Shipper must have clicked the View History link in the Nomination Detail screen.

In the top section the Shipper will see the Gas Day and Contract information for the relevant nomination. The bottom section contains the versions of the nomination. The earliest version receives the smallest number, the most recent version the highest number. The Shipper can click on a version (row in the table), this will navigate the Shipper to the Nomination Detail screen with the chosen version.

| Field                   | Description                                                                                                    |
|-------------------------|----------------------------------------------------------------------------------------------------|
| Gas Day                 | Gas Day for which the nomination is made.                                                                                                    |
| Path                    | Transit route for which the nomination is made.                                                                                                    |
| Contract                | Contract Code for which the nomination is made.                                                                                                    |
| Fuel Gas Correction     | Indicates if the fuel gas advances, calculated during the nomination process, are corrected during the allocation and billing process.                               |
| Fuel Gas Percentage     | Defines by how much the amount of gas at the redelivery point<br>is decreased compared to the amount of gas at the delivery<br>point to compensate for the fuel gas. |
| Renomination Percentage | Not applicable (unless separately and explicitly agreed with Carrier).                                                                                               |
| Firmness Level          | Defines the order in which nominated quantities are reduced in case the total sum of nominations exceed the available capacity.                                      |

| Contract Type                      | Sort of Contract needed for the allocation process.                                                                                                    |
|------------------------------------|----------------------------------------------------------------------------------------------------|
| Status                             | This is either Nominated or Confirmed.                                                                                                    |
| Total Subscribed Daily<br>Capacity | Maximum quantity that can be nominated via the Contract for the selected Gas Day.                                                                                                    |
| Estimated GCV                      | Defines the GCV at a particular Network Point for a certain<br>period in order to be able to convert volume amounts into<br>energy amounts or vice versa. For backhaul contracts the<br>Estimated GCV of the redelivery point is used. |
| Version                            | The version of the nomination.                                                                                                    |
| Registration Time                  | The date and time (local time) at which the nomination was received by FluxSwiss.                                                                                                    |
| Source                             | The total capacity that will enter the delivery point.                                                                                                    |
| Destination                        | The total capacity that will leave the redelivery point.                                                                                                    |
| Confirmed                          | Indicates whether the nomination has been confirmed or not.                                                                                                    |

## 4.4 Register Nomination

#### 4.4.1 Single nomination

The following print screens show how a nomination for a single day may be registered. These three images are followed by a step by step description of how to prepare and submit a nomination on this screen.

| fluxew              | iceB                          |                              |                     |               |                                 |
|---------------------|-------------------------------|------------------------------|---------------------|---------------|---------------------------------|
| fluxys              | FLU                           | IXSWISS EXTRANET             |                     | Shipper Name: | hipper Code: User Name: ITGUARD |
| Home Nominatio      | ns Contracts Co               | ntact Information Master Da  | a                   |               | -                               |
| Nominatio           | ns Overview<br>omination 5079 |                              |                     |               |                                 |
|                     |                               | F                            | Register Nomination | menu          |                                 |
|                     |                               |                              | 5                   |               |                                 |
| Home Nominatio      | ons Contracts Co              | ontact Information Master Da | ta                  |               |                                 |
| Register Nomin      | ation                         |                              |                     |               |                                 |
| CHOOSE GAS DAY A    | ND CONTRACT                   |                              |                     |               |                                 |
| Gas Day             | 19/03/2020                    |                              | Contract            | Choose        | Ŧ                               |
| ADD DETAIL          |                               |                              |                     |               | ✓ Register                      |
| Source/Destination? | Source                        | •                            | Daily Quantity(kWh) | +Add Detail   | ✓ Extend                        |
| Shipper Code        | Choose                        | *                            |                     |               | × Cancel                        |

Register Nomination screen – step 1 Select Gas Day and Contract

| Home Nomir       | nations Contracts        | Contact Information  | Master Data                             | _                   | _                   | _    | _                       |            |
|------------------|--------------------------|----------------------|-----------------------------------------|---------------------|---------------------|------|-------------------------|------------|
| egister Nor      | nination                 |                      |                                         |                     |                     |      |                         |            |
| CHOOSE GAS D     | AY AND CONTRACT          |                      |                                         |                     |                     |      |                         |            |
| Gas Day          | 19/03/2020               |                      | Contract C_EH2TEST (Wallbach - PassoGri |                     |                     |      | ssoGries) 🔻             |            |
| CONTRACT: C_E    | EH2TEST (WALLBACH -      | PASSOGRIES)          |                                         |                     |                     |      |                         |            |
| Estimated GCV (I | kWh/Nm3)                 | 11                   | 37                                      |                     | Fuel Gas Correction |      | Fuel Gas Percentage (%) | 0,00       |
| Total Subscribed | Daily Capacity for selec | ted Gas Day (kWh) 24 | 24 000 000                              |                     | Firmness Level      | Firm | Renom Percentage (%)    | 100,00     |
|                  |                          |                      |                                         |                     |                     |      | Contract Type           | Primario   |
| ADD DETAIL       |                          |                      |                                         |                     |                     |      |                         | ✓ Register |
| Source/Destinati | on? Source               | ٣                    |                                         | Daily Quantity(kWh) | 0                   | +4   | dd Detail               | ✓ Extend   |
| Shipper Code     | Chaora                   |                      |                                         |                     |                     |      |                         | *Cancel    |

Register Nomination screen – step 2 Add detail

| снооз                     | E GAS DAY A                                               | ND CONTRACT   |                                             |                                                                        |                                                                             |                                                     |                                           |                                         |                                                                                                    |                                                       |  |  |
|---------------------------|-----------------------------------------------------------|---------------|---------------------------------------------|------------------------------------------------------------------------|-----------------------------------------------------------------------------|-----------------------------------------------------|-------------------------------------------|-----------------------------------------|----------------------------------------------------------------------------------------------------|-------------------------------------------------------|--|--|
| Gas Da                    | у                                                         | 19/03/2020    |                                             |                                                                        |                                                                             | Contract                                            | C_EH2TEST (                               | C_EH2TEST (Wallbach - PassoGries) v     |                                                                                                    |                                                       |  |  |
| CONTR                     | ACT: C_EH2T                                               | EST (WALLBACI | H - PASSOGRIES)                             |                                                                        |                                                                             |                                                     |                                           |                                         |                                                                                                    |                                                       |  |  |
| Estima                    | ted GCV (kWh/                                             | (Nm3)         |                                             | 11,37                                                                  |                                                                             | Fuel Gas Correction                                 | n                                         |                                         | Fuel Gas Percentage (%)                                                                                                    | 0,00                                                  |  |  |
| Total S                   | otal Subscribed Daily Capacity for selected Gas Day (kWh) |               |                                             | 24 000 000                                                             |                                                                             | Firmness Level                                      | Firm                                      |                                         | Renom Percentage (%)                                                                                                    | 100,00                                                |  |  |
|                           |                                                           |               |                                             |                                                                        |                                                                             |                                                     |                                           |                                         | Contract Type                                                                                                    | Primario                                              |  |  |
| ADD D<br>Source<br>Shippe | ETAIL<br>/Destination?<br>r Code                          | Source        | •                                           |                                                                        | Daily Quantity(k)                                                           | Wh) 0                                               |                                           | +Add D                                  | etail                                                                                                    | <ul> <li>✓ Register</li> <li>✓ Extend</li> </ul>      |  |  |
|                           |                                                           |               |                                             |                                                                        |                                                                             |                                                     |                                           |                                         |                                                                                                    | Cancer                                                |  |  |
|                           |                                                           | С             |                                             | Copy values to                                                         | end when editing                                                            |                                                     |                                           |                                         |                                                                                                    | Caller                                                |  |  |
| iction                    | Shipper                                                   |               | Quantity (kWh/day)                          | Copy values to (                                                       | end when editing<br>2 (07:00 - 08:00)                                       | 3 (08:00 - 09:00) 4                                 | (09:00 - 10:00)                           | 5 (10:00 - 11:00                        | )) 6 (11:00 - 12:00)                                                                                                    | 7 (12:00 - 13:00) 8 (                                 |  |  |
| Action<br>GOURCE          | Shipper                                                   |               | Quantity (kWh/day)                          | Copy values to a                                                       | end when editing<br>2 (07:00 - 08:00)                                       | 3 (08:00 - 09:00) 4                                 | (09:00 - 10:00)                           | 5 (10:00 - 11:00                        | )) 6 (11:00 - 12:00)                                                                                                    | 7 (12:00 - 13:00) 8 (                                 |  |  |
| Action<br>OURCE           | Shipper<br>E2EOGE                                         |               | Quantity (kWh/day)                          | Copy values to (1 (06:00 - 07:00)                                      | end when editing<br>2 (07:00 - 08:00)<br>2 000                              | 3 (08:00 - 09:00) 4                                 | (09:00 - 10:00)<br>2 000                  | 5 (10:00 - 11:00                        | )) 6 (11:00 - 12:00)<br>00 2 000                                                                                                    | 7 (12:00 - 13:00) 8 (                                 |  |  |
| Action<br>GOURCE          | Shipper<br>E2EOGE<br>Result                               |               | Quantity (kWh/day)<br>48 000                | Copy values to 4<br>1 (06:00 - 07:00)<br>2 000                         | end when editing<br>2 (07:00 - 08:00)<br>2 000<br>2 000                     | 3 (08:00 - 09:00) 4<br>2 000 2                      | (09:00 - 10:00)<br>2 000<br>000           | 5 (10:00 - 11:00<br>2 000               | )) 6 (11:00 - 12:00)<br>00<br>2 000                                                                                                    | 7 (12:00 - 13:00) 8 (<br>2 000 2 000                  |  |  |
| OURCE                     | Shipper<br>E2EOGE<br>Result                               |               | Quantity (kWh/day)<br>48 000                | Copy values to 1 (06:00 - 07:00)<br>2 000                              | and when editing<br>2 (07:00 - 08:00)<br>2 000<br>2 000                     | 3 (08:00 - 09:00) 4<br>2 000 2                      | (09:00 - 10:00)<br>2 000<br>000           | 5 (10:00 - 11:00<br>2 000               | 0) 6 (11:00 - 12:00)<br>000 2 000                                                                                                    | 7 (12:00 - 13:00) 8 (<br>2 000 2 (0                   |  |  |
| iource                    | Shipper<br>E2EOGE<br>Result<br>TTON<br>E2ESNAM            |               | Quantity (kWh/day)<br>48 000<br>48 000      | Copy values to 4<br>1 (06:00 - 07:00)<br>2 000<br>2 000                | and when editing<br>2 (07:00 - 08:00)<br>2 000<br>2 000<br>2 000<br>- 2 000 | 3 (08:00 - 09:00) 4<br>2 000 2<br>2 000 2<br>-2 000 | (09:00 - 10:00)<br>2 000<br>000<br>-2 000 | 5 (10:00 - 11:00<br>2 000<br>2 000      | <ul> <li>b) 6 (11:00 - 12:00)</li> <li>co</li> <li>2 000</li> <li>2 000</li> <li>co</li> <li>co</li> <lico< li=""> <lico< li=""> <lico< li=""></lico<></lico<></lico<></ul> | 7 (12:00 - 13:00) 6 (<br>2 000 2 (<br>-2 000          |  |  |
| Action<br>iOURCE          | Shipper<br>E2EOGE<br>Result<br>VTION<br>E2ESNAM<br>Fuel   |               | Quantity (kWh/day)<br>48 000<br>48 000<br>0 | Copy values to 0<br>1 (06:00 - 07:00)<br>2 000<br>2 000<br>-2 000<br>0 | end when editing<br>2 (07:00 - 08:00)<br>2 000<br>2 000<br>2 000<br>0       | 3 (08:00 - 09:00) 4<br>2 000 2<br>0 0 0<br>0 0<br>0 | (09:00 - 10:00)<br>2 000<br>000<br>-2 000 | 5 (10:00 - 11:00<br>2 000<br>2 000<br>0 | <ul> <li>b) 6 (11:00 - 12:00)</li> <li>co</li> <li>2 000</li> <li>2 000</li> <li>co</li> <li>co</li> <lico< li=""> <lico< li=""> <lico< li=""></lico<></lico<></lico<></ul> | 7 (12:00 - 13:00) 6 (<br>2 000 2 (<br>-2 000<br>0 0 0 |  |  |

Register Nomination screen – step 3 Register nomination

In order to register a nomination the Shipper must first select the Register Nomination sub menu. Hover over the nominations module and click Register Nomination. The Shipper is navigated to the Register Nomination screen.

The Shipper must first select the Gas Day for the nomination. By default this field will contain the day ahead Gas Day. Then the Shipper must select the Contract against which he wishes to nominate. The application will show the active Contracts for the selected Gas Day. Next to the Contract Code, the application will also show the Path for which the Contract is valid. Once the Contract is selected the Shipper will see the most relevant information of the Contract appearing underneath the selection of Gas Day and Contract.

| Filter   | Description                                                                                                    |
|----------|----------------------------------------------------------------------------------------------------|
| Gas Day  | MANDATORY - Selected Gas Day for the nomination. This Gas<br>Day will also be used to retrieve the active Contracts and<br>Shipper Codes.      |
| Contract | MANDATORY - Displays the active Contracts together with the<br>Path. Active means that for the selected Gas Day there exist<br>Contract Lines. |

The next step to register a nomination is to select a source Shipper Code and a daily quantity. Click the Add Detail button to add this to the Nomination Details of the source. The application will then automatically divide the daily quantity over the different hours of the Gas Day and will also calculate

the fuel quantity. This step can be repeated as much as needed. When an error is made the Shipper can edit the daily or hourly quantity by clicking the button with a pen icon. The shipper can also delete the Nomination Detail by clicking the button with the garbage can icon.

The same must be done for the destination. The Shipper must select one or more destination shipper codes and fill in a daily quantity.

| Filter (Add Nomination<br>Detail) | Description                                                                                                    |
|-----------------------------------|----------------------------------------------------------------------------------------------------|
| Source/Destination                | MANDATORY - Indicates whether the detail to add is for the source or the destination part of the nomination.                                  |
| Shipper Code                      | MANDATORY - Displays all the active source Shipper Codes.<br>Active means that for the selected Gas Day the Shipper Code is<br>valid.         |
| Quantity                          | MANDATORY - This is the daily quantity in kWh that the Shipper wants to submit. This daily quantity is divided over the hours of the Gas Day. |

Once a Nomination Detail has been added it is no longer possible to change the Gas Day or Contract. If the Shipper made an error, he can either modify the daily or hourly quantity or delete all the Nomination Details or click the Cancel button. Clicking the cancel button will clear all fields.

Finally, the Shipper must click the Register button in order to submit the built nomination to the application. This will open a popup which the Shipper must confirm. After confirming, the nomination is submitted to the application and the Shipper is navigated to the Nomination Detail screen where he will see the newly created nomination. Before registering the nomination the application checks a number of rules. If these rules were violated, they will be returned to the user and displayed at the top of the page in red. Following rules are checked;

- The deadline of the nomination is 19h00 for the day ahead Gas Day.
- Capacity Check: checks whether the nominated daily quantity is allowed compared to the contractual quantity (the check is done in energy).
- Balancing Check: checks whether what goes in the FluxSwiss network also comes out of it. The check is done on an hourly basis in energy. In other words, source and destination flow must be equal taking into account the fuel gas. (The net source flow must be positive. The net destination flow must be negative).

The shipper can modify his confirmed nomination for the day-ahead before 19h00. Shipper can change either the daily quantity or the hourly quantity. In either case, the daily or hourly quantities are recalculated. Then, the shipper registers his new nomination and confirms it. Again, the above rules are checked. The shipper can view the history of his nominations via the View History link.

| Field                                                      | Description                                                                                                    |
|------------------------------------------------------------|----------------------------------------------------------------------------------------------------|
| Gas Day                                                    | Gas Day for which the nomination is made.                                                                                                    |
| Contract                                                   | Contract for which the nomination is made.                                                                                                    |
| Estimated GCV                                              | Defines the GCV at a particular network point for a certain<br>period in order to be able to convert volume amounts into<br>energy amounts or vice versa. For backhaul contracts the<br>Estimated GCV of the redelivery point is used. |
| Total Subscribed Daily<br>Capacity for selected Gas<br>Day | Maximum quantity that can be nominated via the Contract for the selected Gas Day.                                                                                                    |
| Fuel Gas Correction                                        | Indicates if the fuel gas advances, calculated during the nomination process, are corrected during the allocation and billing process.                                                                                                 |
| Firmness Level                                             | Defines the order in which nominated quantities are reduced in case the total sum of nominations exceed the available capacity.                                                                                                    |
| Fuel Gas Percentage                                        | Defines by how much the amount of gas at the redelivery point<br>is decreased compared to the amount of gas at the delivery<br>point to compensate for the fuel gas.                                                                   |
| Renomination Percentage                                    | Not applicable (unless separately and explicitly agreed with Carrier).                                                                                                    |
| Contract Type                                              | Sort of Contract needed for the allocation process.                                                                                                    |
| Shipper                                                    | Contains the Shipper Codes for the details of the nomination.                                                                                                    |
| Quantity per Gas Day                                       | Contains the quantity per Nomination Detail per Gas Day.                                                                                                    |
| Quantity per gas hour                                      | Contains the quantity per Nomination Detail per gas hour of the selected Gas Day.                                                                                                    |
| Fuel                                                       | Contains the quantity that will be used as fuel gas.                                                                                                    |
| Result                                                     | Contains the daily and hourly quantities of the total quantity for<br>the source or destination details of the nomination.                                                                                                    |

#### 4.4.2 Register nomination for a period

In case you want to register the same nomination for a specific period (e.g. a month) there is a possibility to extend a nomination as follows.

The nomination registration starts the same way as for the single day nomination and should be done for the first gasday of the required period. Once all source and destination details are introduced one should use the "Extend" button instead of the "Register" button as shown below:

| 2.54             | er Nomin                                                   | ation         |                                             |                                                                        |                                                              |                                                    |                                     |                                          |                                              |                                                                           |
|------------------|------------------------------------------------------------|---------------|---------------------------------------------|------------------------------------------------------------------------|--------------------------------------------------------------|----------------------------------------------------|-------------------------------------|------------------------------------------|----------------------------------------------|---------------------------------------------------------------------------|
| CHOOS            | SE GAS DAY A                                               | ND CONTRACT   |                                             |                                                                        |                                                              |                                                    |                                     |                                          |                                              |                                                                           |
| Gas Day          | у                                                          | 19/03/2020    |                                             |                                                                        |                                                              | Contract                                           | C_EH2TEST (                         | Wallbach - PassoGries)                   | ) 🔻                                          |                                                                           |
| CONTR            | RACT: C_EH2T                                               | EST (WALLBACH | I - PASSOGRIES)                             |                                                                        |                                                              |                                                    |                                     |                                          |                                              |                                                                           |
| Estimat          | ted GCV (kWh/                                              | Nm3)          |                                             | 11,37                                                                  |                                                              | Fuel Gas Correcti                                  | on                                  | Fue                                      | l Gas Percentage (%)                         | 0,00                                                                      |
| Total S          | Total Subscribed Daily Capacity for selected Gas Day (kWh) |               |                                             | 24 000 000                                                             |                                                              | Firmness Level                                     | Firm                                | Ren                                      | om Percentage (%)                            | 100,00                                                                    |
|                  |                                                            |               |                                             |                                                                        |                                                              |                                                    |                                     | Con                                      | tract Type                                   | Primario                                                                  |
| ADD D            | ETAIL                                                      |               |                                             |                                                                        |                                                              |                                                    |                                     |                                          |                                              | ✓ Register                                                                |
| Source           | /Destination?                                              | Source        | ۷                                           | Daily Quantity(kWh) 0                                                  |                                                              |                                                    |                                     | +Add Detai                               | il                                           | ✓ Extend                                                                  |
| Shippe           | r Code                                                     | Choose        | *                                           |                                                                        | L                                                            |                                                    |                                     |                                          |                                              |                                                                           |
|                  |                                                            |               |                                             |                                                                        |                                                              |                                                    |                                     |                                          |                                              |                                                                           |
|                  |                                                            |               |                                             | Copy values to e                                                       | end when editing                                             |                                                    |                                     |                                          |                                              |                                                                           |
| Action           | Shipper                                                    |               | Quantity (kWh/day)                          | Copy values to a                                                       | end when editing<br>2 (07:00 - 08:00)                        | 3 (08:00 - 09:00) 4                                | 4 (09:00 - 10:00)                   | 5 (10:00 - 11:00)                        | 6 (11:00 - 12:00)                            | 7 (12:00 - 13:00) 8 (1:                                                   |
| Action<br>SOURCE | Shipper                                                    |               | Quantity (kWh/day)                          | Copy values to e                                                       | end when editing<br>2 (07:00 - 08:00)                        | 3 (08:00 - 09:00) 4                                | <b>1 (09:00 - 10:00)</b>            | 5 (10:00 - 11:00)                        | 6 (11:00 - 12:00)                            | 7 (12:00 - 13:00) 8 (1:                                                   |
| Action<br>SOURCE | Shipper                                                    |               | Quantity (kWh/day)                          | Copy values to e<br>1 (06:00 - 07:00)                                  | end when editing<br>2 (07:00 - 08:00)<br>2 000               | 3 (08:00 - 09:00)                                  | f (09:00 - 10:00)                   | 5 (10:00 - 11:00)                        | 6 (11:00 - 12:00)                            | 7 (12:00 - 13:00) 8 (1:                                                   |
| Action<br>SOURCE | Shipper                                                    |               | Quantity (kWh/dey)<br>48 000                | Copy values to a<br>1 (06:00 - 07:00)<br>2 000<br>2 000                | end when editing<br>2 (07:00 - 08:00)<br>2 2 000<br>2 000    | 3 (08:00 - 09:00) 4<br>2 000 2                     | 4 (09:00 - 10:00)<br>2 000          | 5 (10:00 - 11:00)<br>2 000               | 6 (11:00 - 12:00)<br>2 000                   | 7 (12:00 - 13:00) 8 (1<br>2 000 2 000                                     |
| Action<br>SOURCE | Shipper<br>E<br>E2EOGE<br>Result<br>ATION                  |               | Quantity (kWh/day)<br>48 000                | Copy values to c<br>1 (06:00 - 07:00)<br>2 000                         | end when editing<br>2 (07:00 - 08:00)<br>2 000<br>2 000      | 3 (08:00 - 09:00) 4<br>2 000 2                     | t (09:00 - 10:00)<br>2 000<br>2 000 | 5 (10:00 - 11:00)<br>2 000               | 6 (11:00 - 12:00)<br>2 000                   | 7 (12:00 - 13:00) 8 (13<br>2 000 2 000                                    |
| Action<br>SOURCE | Shipper<br>E2EOGE<br>Result<br>ATION                       |               | Quantity (kWh/day)<br>48 000<br>48 000      | Copy values to a<br>1 (06:00 - 07:00)<br>2 000<br>2 000<br>-2 000      | end when editing<br>2 (07:00 - 08:00)<br>2 000<br>2 000      | 3 (08:00 - 09:00) 4<br>2 000 2<br>- 2 000 2        | 4 (09:00 - 10:00)<br>2 000<br>2 000 | 5 (10:00 - 11:00)<br>2 000<br>2 - 2 000  | 6 (11:00 - 12:00)<br>2 000<br>2 000<br>2 000 | 7 (12:00 - 13:00) 8 (12<br>2 000<br>2 000<br>2 000<br>2 000<br>2 000      |
| Action<br>SOURCE | Shipper<br>E2EOGE<br>Result<br>ATION<br>E2ESNAM<br>Fuel    |               | Quantity (kWh/day)<br>48 000<br>48 000<br>0 | Copy values to d<br>1 (06:00 - 07:00)<br>2 000<br>2 000<br>-2 000<br>0 | end when editing<br>2 (07:00 - 08:00)<br>2 000<br>2 000<br>0 | 3 (08:00 - 09:00) 4<br>2 000 2<br>0 00 2<br>0 00 0 | 4 (09:00 - 10:00)<br>2 000<br>2 000 | 5 (10:00 - 11:00)<br>2 000<br>2 000<br>0 | 6 (11:00 - 12:00)<br>2 000<br>2 000<br>0     | 7 (12:00 - 13:00) 8 (12<br>2 000<br>2 000<br>2 000<br>2 000<br>0 0<br>0 0 |

| Home     | Nominatio     | ns Contracts        | Contact Informa     | tion Master Data                           |                                                                                       |                                                  |                                     |               |                     |                    |             |  |
|----------|---------------|---------------------|---------------------|--------------------------------------------|---------------------------------------------------------------------------------------|--------------------------------------------------|-------------------------------------|---------------|---------------------|--------------------|-------------|--|
| Regist   | er Nomin      | ation               |                     |                                            |                                                                                       |                                                  |                                     |               |                     |                    |             |  |
| CHOOS    | E GAS DAY A   | ND CONTRACT         |                     |                                            |                                                                                       |                                                  |                                     |               |                     |                    |             |  |
| Gas Day  | e             | 19/03/2020          |                     | Contract C_EH2TEST (Wallbach · PassoGries) |                                                                                       |                                                  |                                     |               | oGries) 🔻           | ) •                |             |  |
| CONTR    | ACT: C_EH2T   | EST (WALLBACH       | - PASSOGRIES)       |                                            |                                                                                       |                                                  |                                     |               |                     |                    |             |  |
| Estimat  | ed GCV (kWh/  | Nm3)                |                     | 11,37                                      |                                                                                       | Fuel Gas Corre                                   | ction                               |               | Fuel Gas Percentag  | ge (%) 0,00        |             |  |
| Total Su | bscribed Dail | y Capacity for sele | ected Gas Day (kWh) | 24 000 000                                 |                                                                                       | Firmness Level                                   | Firm                                |               | Renom Percentage    | (%) 100,00         |             |  |
|          |               |                     |                     |                                            |                                                                                       |                                                  |                                     |               | Contract Type       | Primario           |             |  |
| ADD DE   | TAIL          |                     |                     | EXTEND NOMINATION - (                      | ONFIRM YOUR REQUES                                                                    | 5T                                               | _                                   | 0             |                     | ✓ Register         |             |  |
| Source/  | Destination?  | Source              |                     | Please, confirm nomina                     | ease, confirm nomination for contract 'C EH2TEST' from 19/03/2020 to the selected end |                                                  |                                     |               |                     |                    |             |  |
| Shipper  | Code          | Choose              |                     | date with quantity: 48 000 kWh/day.        |                                                                                       |                                                  |                                     |               |                     |                    |             |  |
| Action   | Shipper       |                     | Quantity (kWh/day)  | 1 (06:00 - 07:00)                          | MARCH 2:<br>Mo Tu We Th<br>2 3 4 5<br>9 10 11 12                                      | 020<br>Fr Sa Su<br>1<br>6 7 8<br>13 14 15<br>00) | Cancel Confirm<br>4 (09:00 - 10:00) | 5 (10:00 - 11 | :00) 6 (11:00 - 12: | 00) 7 (12:00 - 13: | :00) 8 (13: |  |
| SOURCE   |               |                     |                     |                                            | 16 17 18 19<br>23 24 25 26                                                            | 20 21 22                                         |                                     |               |                     |                    |             |  |
| Û        | E2EOGE        |                     | 48 000              | 2 000                                      | 30 31                                                                                 | 2 000                                            | ₽ 2 000                             | 1             | 2 000               | 2 000              | 2 000       |  |
|          | Result        |                     | 48 000              | 2 000                                      | 2 000                                                                                 | 2 000                                            | 2 000                               | 2 000         | 2 000               | 2 000              | 2 000       |  |
| DESTINA  | TION          |                     |                     |                                            |                                                                                       |                                                  |                                     |               |                     |                    |             |  |
| Û        | E2ESNAM       |                     | -48 000             | -2 000                                     | <i>₽</i> -2 000                                                                       | -2 000                                           | -2 000                              | 1             | -2 000              | 2 000              | -2 000      |  |
|          | Fuel          |                     | 0                   | 0                                          | 0                                                                                     | 0                                                | 0                                   | 0             | 0                   | 0                  | 0           |  |
|          | Result        |                     | -48 000             | -2 000                                     | -2 000                                                                                | -2 000                                           | -2 000                              | -2 000        | -2 000              | -2 000             | -2 000      |  |
|          |               |                     |                     | 4                                          |                                                                                       |                                                  |                                     |               |                     |                    | >           |  |

Extend nomination screen

The end date of the required period should then be selected in the pop-up. When pushing the "Confirm" button in the pop-up, the nomination is then registered for all days in the period if all usual rules are checked successfully. The following screen shows the resulting nominations in the overview screen:

| Home                           | Nomination  | s Contra   | cts Contact Inf | formation Ma | ster Data          |    |              |    |                   | _               |    |                     |
|--------------------------------|-------------|------------|-----------------|--------------|--------------------|----|--------------|----|-------------------|-----------------|----|---------------------|
| Nomina                         | ations Ove  | erview     |                 |              |                    |    |              |    |                   |                 |    |                     |
| NOMINA                         | TION FILTER |            |                 |              |                    |    |              |    |                   |                 |    |                     |
| Start Gas                      | s Day       | 19/03/2020 |                 |              |                    |    |              |    |                   |                 |    |                     |
| End Gas Day 26/03/2020 Q. Find |             |            |                 |              |                    |    |              |    | Find Nominations  |                 |    |                     |
| Action                         | 🗢 🖨 Gas Day | ¢          | Contract        | 🖨 Pati       | h                  | \$ | Source (kWh) | \$ | Destination (kWh) | \$<br>Confirmed | \$ | Registration Time 🔶 |
| 0                              | 19/03/20    | 020        | C_EH2TEST       | Wal          | lbach - PassoGries |    | 48 000       |    | -48 000           | ×               |    | 18/03/2020 15:08:14 |
| 0                              | 20/03/20    | 020        | C_EH2TEST       | Wal          | ibach - PassoGries |    | 48 000       |    | -48 000           | ×               |    | 18/03/2020 15:08:15 |
| 0                              | 21/03/20    | 020        | C_EH2TEST       | Wall         | (bach - PassoGries |    | 48 000       |    | -48 000           | ×               |    | 18/03/2020 15:08:15 |
| 0                              | 22/03/20    | 020        | C_EH2TEST       | Wal          | ibach - PassoGries |    | 48 000       |    | -48 000           | ×               |    | 18/03/2020 15:08:15 |
| 0                              | 23/03/20    | 020        | C_EH2TEST       | Wall         | (bach - PassoGries |    | 48 000       |    | -48 000           | × (             |    | 18/03/2020 15:08:15 |
| 0                              | 24/03/20    | 020        | C_EH2TEST       | Wal          | lbach - PassoGries |    | 48 000       |    | -48 000           | ×               |    | 18/03/2020 15:08:15 |
| 0                              | 25/03/20    | 020        | C_EH2TEST       | Wal          | (bach - PassoGries |    | 48 000       |    | -48 000           | ×               |    | 18/03/2020 15:08:15 |
| 0                              | 26/03/20    | 020        | C_EH2TEST       | Wal          | lbach - PassoGries |    | 48 000       |    | -48 000           | ×               |    | 18/03/2020 15:08:16 |

**<u>Remark</u>**: periods should not include days on which a switch is made between summertime and wintertime or vice versa. For these cases a period should end the day before such a day or start the day after such a day. For switch days themselves only a single nomination is accepted.

# 5. Contract Module

| <b>6</b> 1. | wowie       | -B        |                     |             |               | / <u>Ch</u>   | ange Password   et Log Off |
|-------------|-------------|-----------|---------------------|-------------|---------------|---------------|----------------------------|
| fluxy       | 1826612     | 50        | FLUXSWISS EXTRA     | NET         | Shipper Name: | Shipper Code: | User Name: ITGUARD         |
| Home        | Nominations | Contracts | Contact Information | Master Data | _             | _             |                            |

Menu Toolbar

The Shipper can access this module via the toolbar at the top. By clicking on the Contracts menu, the Shipper navigates to the Contract Overview screen.

Via the Contract Overview screen the Shipper can look up his own Contracts. By clicking on a row in the Contract Overview screen, the Shipper is navigated to the Contract Detail screen.

These screens are explained in further detail in the following chapters.

#### 5.1 Contract Overview

| flu      | XS      | wiss <sup>&amp;</sup> | FLUYSWISS F     | YTRANET               |    |          |    | Shippe       | r Name: Test E2E shipper | Shipper C | ✓ <u>Change</u><br>ode: TESTE2E | Password et Log C |
|----------|---------|-----------------------|-----------------|-----------------------|----|----------|----|--------------|--------------------------|-----------|---------------------------------|-------------------|
| Home N   | Nomina  | tions Contracts       | Contact Informa | ition Master Data     | _  | _        | -  |              |                          |           |                                 |                   |
| Contract | : Ove   | rview                 |                 |                       |    |          |    |              |                          |           |                                 |                   |
| CONTRACT | T FILTE | R                     |                 |                       |    |          |    |              |                          |           |                                 |                   |
| Gas Day  |         | 18/03/2020            |                 |                       |    |          |    |              |                          |           |                                 |                   |
| Active   |         | Only Active           | Only Inactiv    | /e                    |    |          |    |              |                          |           |                                 | Q Search          |
| Action   | \$ Co   | intract Code          | \$              | Path                  | \$ | Туре     | \$ | Fuel Gas % 💠 | Capacity (kWh/day)       | ¢         | Capacity (Nn                    | n3/h) 🗧           |
| 0        | C       | EH2TEST               |                 | Wallbach - PassoGries |    | Primario |    | 0,00         | 25 000 000               |           | 175 901                         |                   |

#### Contract Overview screen

In order to access this screen the Shipper must have clicked the Contract menu.

The Shipper can find the active Contracts for the selected Gas Day. The default value of this Gas Day is the current Gas Day. This can be changed by the Shipper. In order to perform the actual search, the Shipper must click the Search button.

| Filter  | Description                                                                                               |
|---------|----------------------------------------------------------------------------------------------------|
| Gas Day | MANDATORY - Selected Gas Day for the active Contracts.<br>Active means that there exists a Contract Line. |

After applying the selected filter, the application will retrieve the Contracts. The Shipper will have an overview of these presented in a table. Click on a row in the table to navigate to the Contract Detail screen.

| Field               | Description                                                                                                    |
|---------------------|----------------------------------------------------------------------------------------------------|
| Contract Code       | Contract Code for which the nomination is made.                                                                                                    |
| Path                | Path for which the nomination is made.                                                                                                    |
| Contract Type       | Sort of Contract needed for the allocation process.                                                                                                    |
| Fuel Gas Percentage | Defines by how much the amount of gas at the redelivery point<br>is decreased compared to the amount of gas at the delivery<br>point to compensate for the fuel gas. |
| Capacity            | Is an indication of the quantity that can be subscribed via the Contract for the selected Gas Day.                                                                   |

## 5.2 Contract Detail

| Home Nom         | ninations  | Contracts       | Contac      | t Information   | Master   | Data                  |                     |              |        |            |    |          |     |              |    |             |       |          |     |
|------------------|------------|-----------------|-------------|-----------------|----------|-----------------------|---------------------|--------------|--------|------------|----|----------|-----|--------------|----|-------------|-------|----------|-----|
| Contract De      | etail      |                 |             |                 |          |                       |                     |              |        |            |    |          |     |              | +  | Return to C | ontra | ct Overv | iew |
| C_EH2TEST        |            |                 |             |                 |          |                       |                     |              |        |            |    |          |     |              |    |             |       |          |     |
| Contract Code    |            | C               | EH2TEST     |                 |          |                       | C                   | aily Capacit | y (kW  | h)         |    | 25 000 0 | 00  |              |    |             |       |          |     |
| Path             |            | Ň               | Vallbach -  | PassoGries      |          |                       | Fuel gas correction |              |        |            |    |          |     |              |    |             |       |          |     |
| FirmnessLevel    |            | F               | Firm        |                 |          |                       | F                   | uel gas perc | entag  | e (%)      |    | 0,00     |     |              |    |             |       |          |     |
| Contract Type    |            | F               | rimario     |                 |          |                       | c                   | Gas Day      |        |            |    | 18/03/20 | 020 |              |    |             |       |          |     |
| Description      |            | T               | fest Contra | act             |          |                       | c                   | GCV (kWh/Nr  | n3)    |            |    | 11,37    |     |              |    |             |       |          |     |
|                  |            |                 |             |                 |          |                       | F                   | lenominatio  | n Pero | entage (%) |    | 100,00   |     |              |    |             |       |          |     |
| Daily Capacity ( | (Nm3) \$ 1 | Daily Energy (k | (Wh) 🗢      | Hourly Capacity | (Nm3) \$ | Hourly Energy (kWh) 🖨 | From                | Gas Day      | ŧ      | To Gas Day | \$ | Sublet   | ŧ   | Shipper Code | \$ | Capacity    | ¢     | Volume   | ¢   |
| 1 143 360        | 3          | 13 000 000      |             | 87 951          |          | 1 000 000             | 18/03               | /2020 17:00  | CET    | 19/03/2020 |    | ×        |     | -            |    |             |       | ×        |     |
| 1 055 409        |            | 12 000 000      |             | 87 951          |          | 1 000 000             | 18/03               | /2020 18:00  | CET    | 27/03/2020 |    | ×        |     | 20           |    |             |       | ×        |     |

#### Contract Detail screen

In order to access this screen the Shipper must have clicked a row in the overview of the Contracts.

In the upper section of the screen the Shipper will see the Contract information. In the bottom section of the screen all the Contract Lines of the Contract are shown.

| Field                              | Description                                                                                                    |
|------------------------------------|----------------------------------------------------------------------------------------------------|
| Contract Code                      | Contract Code for which the nomination is made.                                                                                                    |
| Path                               | Transit route for which the Nomination is made.                                                                                                    |
| Firmness Level                     | Defines the order in which nominated quantities are reduced in case the total sum of nominations exceed the available capacity.                                      |
| Contract Type                      | Sort of Contract needed for the allocation process.                                                                                                    |
| Description                        | Description of the Contract.                                                                                                    |
| Total Subscribed Daily<br>Capacity | Maximum quantity that can be nominated via the Contract for the selected Gas Day.                                                                                    |
| Fuel Gas Correction                | Indicates if the fuel gas advances, calculated during the nomination process, are corrected during the allocation and billing process.                               |
| Fuel Gas Percentage                | Defines by how much the amount of gas at the redelivery point<br>is decreased compared to the amount of gas at the delivery<br>point to compensate for the fuel gas. |
| Renomination Percentage            | Not applicable (unless separately and explicitly agreed with Carrier).                                                                                               |
| Gas Day                            | Gas Day for which the nomination is made.                                                                                                    |

| Estimated GCV           | Defines the GCV at a particular Network Point for a certain<br>period in order to be able to convert volume amounts into<br>energy amounts or vice versa. For backhaul contracts the<br>Estimated GCV of the redelivery point is used. |
|-------------------------|----------------------------------------------------------------------------------------------------|
| Renomination Percentage | Not applicable (unless separately and explicitly agreed with Carrier).                                                                                                    |
| Field (Contract Line)   | Description                                                                                                    |
| Daily Capacity          | The maximum daily quantity in Nm3 that can be subscribed via the Contract for the selected Gas Day.                                                                                                    |
| Daily Energy            | The maximum daily quantity in kWh that can be subscribed via the Contract for the selected Gas Day.                                                                                                    |
| Hourly Capacity         | The maximum hourly quantity in Nm3 that can be subscribed via the Contract for the selected Gas Day.                                                                                                    |
| Hourly Energy           | The maximum hourly quantity in kWh that can be subscribed via the Contract for the selected Gas Day.                                                                                                    |
| From                    | Start of the period of the Contract Line.                                                                                                    |
| То                      | End of the period of the Contract Line.                                                                                                    |
| Sublet                  | Indicates whether the Contract Line is a capacity assignment from or to another Shipper.                                                                                                    |
| Shipper Code            | Displays the Shipper Code of the Shipper from or to whom the capacity is sublet.                                                                                                    |

# 6. Contact Information Module

| <b>6</b>                   |                                 | ✓ Change Password   v∞ Log Off                 |
|----------------------------|---------------------------------|------------------------------------------------|
| fluxys                     | LUXSWISS EXTRANET               | Shipper Name: Shipper Code: User Name: ITGUARD |
| Home Nominations Contracts | Contact Information Master Data |                                                |

#### Menu Toolbar

The Shipper can access this module via the toolbar at the top. By clicking on the Contact Information menu, the Shipper navigates to the Contact Information screen.

| Contact Ir  |                         |      |                        |               |              |  |
|-------------|-------------------------|------|------------------------|---------------|--------------|--|
|             | nformatio               | n    |                        |               |              |  |
| BUSINESS P  | ARTY                    |      |                        |               |              |  |
| Code        |                         | E    | H2TEST                 | Fax Number    | 021538546    |  |
| Current Nam | ne                      | Ţ    | est Shipper            | Phone Number  | 021538540    |  |
| E-mail      | alice.decock@fluxys.com |      | Postal Address         | Gas street, 3 |              |  |
| Status      |                         |      | ACTIVE                 |               | Country      |  |
|             |                         |      |                        | 24/7 Contact  | Test Contact |  |
| USER CONT   | ACT INFORMA             | TION |                        |               |              |  |
| First Name  |                         | Т    | est                    | Fax Number    | 021538542    |  |
| Last Name   | Name Contact            |      | Phone Number           | 021538543     |              |  |
| E-mail      |                         | a    | lice.decock@fluxys.com |               |              |  |

/ Edit

#### Contact Information screen

In the upper section the Shipper will see the information of his company, in the bottom section the Shipper will see the user contact information. It is important that the Shipper contacts FluxSwiss to correct incorrect information. Especially the 24/7 contact field is very important for the dispatchers of FluxSwiss in case of emergency.

| Home No     | ominations  | Contracts | Contact Information     | Master Data |                |                            |            |
|-------------|-------------|-----------|-------------------------|-------------|----------------|----------------------------|------------|
| ontact li   | nformatio   | n         |                         |             |                |                            |            |
| USINESS P   | ARTY        |           |                         |             |                |                            |            |
| Code        |             |           | EH2TEST                 |             | Fax Number     | 021538546                  |            |
| Current Nan | ne          |           | Test Shipper            | 1           | Phone Number   | 021538540                  |            |
| itatus      |             | 3         | ACTIVE                  | 1           | Postal Address | Gas street, 3<br>0123 Town | 0          |
|             |             |           |                         |             | 24/7 Contact   | Test Contact               | $\bigcirc$ |
| ISER CONT   | ACT INFORMA | TION      |                         |             |                |                            |            |
| irst Name   |             |           | Test                    |             | Fax Number     | 021538542                  |            |
| ast Name    |             |           | Contact                 |             | Phone Number   | 021538543                  |            |
| -mail       |             |           | alice decock@fluxus.com | 3           |                |                            |            |

Cancel Submit

#### Contact Information screen – Edit

The Shipper has the possibility to edit his own Contact Information. Click the Edit button then change the fields that need to change and lastly click on the Submit button to save the changes. It is possible to cancel the changes by clicking the Cancel button.

| Field (Business Party)              | Description                                                                                                    |
|-------------------------------------|----------------------------------------------------------------------------------------------------|
| Code                                | The Shipper Code.                                                                                                    |
| Current Name                        | The current name of the company as known by FluxSwiss.                                                                                |
| E-mail                              | E-mail of the company of the user.                                                                                                    |
| Status                              | Indicates whether the company of the user is still active or inactive.                                                                |
| Fax Number                          | Fax of the company of the user.                                                                                                    |
| Phone Number                        | Phone Number of the company of the user.                                                                                              |
| Postal Address                      | Postal Address of the company of the user.                                                                                            |
| 24/7 contact                        | The information necessary to contact the Shipper 24/7. The dispatchers of FluxSwiss must at all times be able to contact the Shipper. |
| Field (User Contact<br>Information) | Description                                                                                                    |
| First Name                          | First Name of the user.                                                                                                    |
| Last Name                           | Last Name of the user.                                                                                                    |
| E-mail                              | E-mail of the user.                                                                                                    |
| Fax Number                          | Fax of the user.                                                                                                    |
| Phone Number                        | Phone Number of the user.                                                                                                    |

# 7. Master Data Module

| £1.  | uxentie              | -B        |                     |             | Change Password et Log Off       |
|------|----------------------|-----------|---------------------|-------------|----------------------------------|
| flux | <b>UXSVVIS</b><br>ys | 5~        | FLUXSWISS EXTRA     | NET         | Shipper Name: User Name: ITGUARD |
| Home | Nominations          | Contracts | Contact Information | Master Data |                                  |

Menu Toolbar

The Shipper can access this module via the toolbar at the top. By clicking on the Master Data Module menu, the Shipper navigates to the Estimated GCV Overview screen.

| Home          | Nominations | Contracts | Contact Information | Master Data |               |                                     |          |
|---------------|-------------|-----------|---------------------|-------------|---------------|-------------------------------------|----------|
| Estimat       | ted GCV Ov  | erview    |                     |             |               |                                     |          |
| FILTER        |             |           |                     |             |               |                                     |          |
| Network Point |             |           | All Network Points  | V           |               |                                     |          |
| Start Gas Day |             |           | 29/09/2016          | ]           |               |                                     |          |
| End Gas       | Day         |           | 29/09/2016          |             |               |                                     | Q Search |
| Network       | Point       |           | Start Gas Day       |             | • End Gas Day | \$<br>Estimated GCV Value (kWh/Nm3) | \$       |
| Oltingue      |             |           | 01/09/2016          |             |               | 11,45                               |          |
| PassoGrie     | s           |           | 01/09/2009          |             | •             | 11,32                               |          |
| Wallbach      |             |           | 01/09/2016          |             | -             | 11,42                               |          |

#### Estimated GCV Overview screen

In order to find the wanted GCV the Shipper must at least provide a Gas Day period. The default period starts at the current Gas Day and ends at the current Gas Day. This can be changed by the Shipper. If wanted the Shipper can add an extra filter criteria by choosing the Network Point for which the GCV is valid. The Shipper must then click the Search button in order to do the actual searching.

| Filter        | Description                                                                                                    |
|---------------|----------------------------------------------------------------------------------------------------|
| Network Point | OPTIONAL - A place where gas can exit or enter the FluxSwiss<br>grid. Currently there are three Network points: Wallbach,<br>Oltingue and PassoGries. |
| Start Gas Day | MANDATORY - Beginning of the period.                                                                                                    |
| End Gas Day   | MANDATORY - Ending of the period.                                                                                                    |

After the search the application will return all the defined GCVs for the given filter. The Shipper will see the Network Point, the Start Gas Day and the actual GCV value. Notice that there is only one value of the estimated GCV per Network Point and per Gas Day.

| Field         | Description                                                                                                    |
|---------------|----------------------------------------------------------------------------------------------------|
| Network Point | A place where gas can exit or enter the FluxSwiss grid. Currently<br>there are three Network points: Wallbach, Oltingue and<br>PassoGries. |

| Start Gas Day       | Beginning of the period for which the GCV value is valid.                                   |
|---------------------|---------------------------------------------------------------------------------------------|
| Estimated GCV Value | The value of the Gas Calorific Value (GCV) used to convert volume to energy and vice versa. |

# 8. Nomination Procedure

## 8.1 Communication between Carrier and Shipper

Every communication between Carrier and Shipper regarding the transit programs set forth in this article (each a "Program") shall be performed using the Extranet, made available by Carrier and described in this RF Shipper Manual. Shipper is also entitled to request Carrier to activate the Edigas standard messaging ("Edigas") for nomination purpose.

### 8.2 Nomination Program

Shipper shall nominate the quantities of Natural Gas to be transported through the Pipeline System by transmitting to Carrier the Programs in accordance with the operation procedures set forth in this RF Shipper Manual.

The Program shall indicate the quantities (expressed in kWh) of Natural Gas to be transported through the Pipeline System for each hour of one or more full Days, within the limits of the Committed RF Transportation Capacity

Carrier shall confirm the Program, or indicate an Alternative Transit Program.

### 8.3 Program Consistency

Shipper undertakes that:

(i) any Program notified to Carrier at the Delivery Point shall at any time be consistent with the program notified by Shipper, or by any third party (or parties) delivering Natural Gas to Shipper at the same Delivery Point, to the operator of the upstream gas transit system for redelivery at the same Delivery Point;

(ii) at the same time, the same Program shall be consistent with the program(s) to be notified by Shipper, or by any third party (or parties) taking delivery of Natural Gas from Shipper at the Redelivery Point, to the operator of the downstream gas transit system for delivery at the Redelivery Point; and

(iii) any Program notified by Carrier to Shipper shall be at any time consistent with the programs to be notified by Shipper or by any third party (or parties) to the operator of the upstream transit system for delivery at the Delivery Point and to the operator of the downstream transit system for redelivery at the Redelivery Point.

## 8.4 Matching

For the purpose of matching upstream and downstream nominations, any Program notified by Shipper shall guarantee the traceability of all Natural Gas title transfers that might occur at the Delivery Point and/or Redelivery Point by specifying for each nominated quantity the code(s) of the shipper(s) having an agreement with the upstream and/or downstream gas transit system operator.

At any time, in case of mismatches at the Delivery Point or Redelivery Point between:

(i) the Program received by Carrier from Shipper for delivery at the Delivery Point or the Program received by Shipper from Carrier, as the case may be; and

(ii) any of the Programs received by the operator of the upstream gas transit system at the Delivery Point or by the operator of the downstream gas transit system at the Redelivery Point, respectively for delivery from Shipper to Carrier at the Delivery Point or for redelivery from Carrier at the Redelivery Point, whether it is known to Carrier or not;

the following shall apply:

(a) Carrier shall have the right to ask Shipper to re-nominate at the Delivery Point;

(b) if Shipper does not re-nominate within the permitted 2 hour before delivery lead time after it has received Carrier's notice, Carrier, without prejudice to any other remedy available, reserves the right to set the Program made by Shipper to the lowest value (at an hourly level). For avoidance of any doubt, Shipper acknowledges that Carrier reserves the right to agree directly with the upstream/downstream operator the most appropriate way of settling said mismatch in case it occurs after the above mentioned deadline for re-nomination. Carrier shall promptly notify Shipper through the system of the result of such settlement; and

Shipper shall indemnify Carrier from and against any loss, damage and cost incurred in the attempt of fulfilling the Program notified by Shipper to Carrier, regardless of any action undertaken by Carrier in case of mismatches pursuant to this Article 8.4.

The performance of any other transit service through the Pipeline System shall be in no case affected by any such mismatch. Shipper acknowledges and agrees that Carrier shall be entitled to take any and all technical measures available to it to prevent any possible mismatch of nominations.

#### 8.5 Deadline for Nomination

In accordance with the operating procedure set forth in this RF Shipper Manual, Shipper shall transmit to Carrier a Program expressed as daily nomination (the "Daily Initial Nomination") valid for a given Day ("Dayi") not later than 14:00 (CET) of the preceding Day ("Dayi-1"), expressed as follows:

- A single daily value, which will be split by the Extranet in 24 uniform hourly values.

- 24 (or 23 or 25 as the case may be) flat hourly values for the Dayi.

By 19:00 (CET) of Dayi-1, Shipper may update its Daily Initial Nomination for the Dayi by transmitting to Carrier a revised transportation Program ("Daily Final Nomination")

If Shipper does not update its Daily Initial Nomination, the Daily Final Nomination will be equal to the Daily Initial Nomination.

In the event Shipper has not submitted neither a Daily Initial Nomination nor a Daily Final Nomination, no Natural Gas will be transported on the relevant Dayi.

Provided that Shipper has submitted, for the Dayi, a Daily Final Nomination in accordance with the terms of this Nomination Operating Procedures, Carrier shall:

(i) either confirm the acceptance of the Daily Final Nomination to Shipper by transmitting not later than 5:00 (CET) of the Dayi-1 a confirmed Daily Nomination ("Confirmed Daily Nomination"), which shall be considered as the Daily transit Program ("Daily Transit Program"); or,

(ii) reject the Daily Final Nomination and submit to Shipper an Alternative Transit Program not later than 5:00 (CET) of the Dayi-1.

## 8.6 Alternative Transit Program

In any case, if Carrier is not able for any reason as per the Agreement to fulfil a Program, Carrier is entitled to submit to Shipper through the system, not later than one (1) hour before the start of the relevant flows, an alternative transit program (the "Alternative Transit Program"). In case the Alternative Transit Program submitted by Carrier is not rejected by Shipper by submitting to Carrier in writing a refusal of the Alternative Transit Program within 30 (thirty) minutes after receipt of the Alternative Transit Program, such Alternative Transit Program shall be considered as the new Daily Transit Program. No RF Transportation Service will be performed if Shipper rejects the Alternative Transit Program.

# 9. Reduction of the Committed RF Transportation Capacity

#### 9.1 Capacity reductions during Force Majeure and Maintenances

The reductions of the Committed RF Transportation Capacity deriving from Force Majeure events, Maintenance and/or enhancement works regarding the Pipeline System will imply, for the period of time during which such reductions persist, a proportional pro quota and pro rata temporis reduction of the Parties' obligations pursuant to Article 4 of the RF Transportation Contract. Carrier will promptly communicate to Shipper the Reduced RF Transportation Capacity according to Section 10.2 of the RF Transportation Contract.

#### 9.2 Nomination curtailment

If the sum of all the Programs submitted by Shippers to Carrier in Reverse Flow exceed the maximum allowed nomination taking into account the capacity reductions as per article 10.1 of this RF Shipper Manual, the nominations shall be curtailed by Carrier according to the following criteria:

a) Firstly, the nominations under interruptible transportation capacity shall be curtailed; such curtailment will be allocated amongst the Shippers who hold with Carrier a RF transportation service of interruptible capacity, pro quota and pro rata temporis on the basis of the respective interruptible nominations, until, if necessary, the complete curtailment.

b) Secondly, if necessary, the Committed RF Transportation Capacity shall be curtailed; such curtailment will be allocated amongst all Shippers who hold with Carrier a RF transportation service of firm capacity (including the RF Transportation Contracts), pro quota and pro rata temporis on the basis of the respective firm nominations, until, if necessary, the complete curtailment.

#### 9.3 Capacity reductions on upstream and/or downstream Pipeline Systems

The reductions of transportation capacity related to Pipeline Systems upstream and/or downstream of the Pipeline System, caused by any event including Force Majeure, shall not be considered as reduction of the Committed RF Transportation Capacity and the obligation to pay the entire RF Transportation Charge pursuant to Section 12 of the Reverse Flow Transportation Contract shall remain valid.

## 10. Definitions

All definitions of this RF Shipper Manual shall have the meaning laid down at Section 1 of the Reverse Flow Transportation Contract.

In addition, the following definitions shall apply:

"Alternative Program": has the meaning laid down at article 9.6 of this RF Shipper Manual.

"Extranet": has the meaning laid down at article 1.1 of this RF Shipper Manual.

"Program": has the meaning laid down at article 8.1 of this RF Shipper Manual.

"Reverse Flow" (or "RF"): means the transportation of Natural Gas on the routes Passo Gries – Oltingue and/or Passo Gries – Wallbach.

"RF Shipper Manual": has the meaning laid down at article 1.1 of this RF Shipper Manual.

# **11. Technical problems**

Telephone Number : GMSL dispatching (24/7) 0044 845 1645 079 FluxSwiss Operations (during office hours) 0041 91 910 9315

E-mail: Dispatching.FluxSwiss@fluxys.com

operations@fluxswiss.com (in CC)